# Sắp xếp bài viết theo số điểm đánh giá.

**1.** Cài đặt xắp xếp bài viết theo số điểm đánh giá là gì: Trong cùng một danh mục nhiều bài viết, người quản trị cần sắp xếp thứ tự hiển thị của các bài viết theo một nguyên tắc nhất định để website thống nhất và khoa học.

Ngoài việc sắp xếp các bài viết dựa trên tiêu đề, số lượng người xem, hoặc dựa vào thời gian đăng bài viết thì website VNVN CMS 3.0 còn hỗ trợ chức năng sắp xếp bài viết theo thang điểm đánh giá của người xem trên mỗi bài viết.

## 2. Trình tự thực hiện cài đặt sắp xếp bài viết theo thang điểm đánh giá.

**Chú ý:** Để thực hiện sắp xếp bài viết theo điểm đánh giá, bạn cần cài đặt tiện ích "Đánh giá bài viết theo thang điểm". Nếu chưa cài đặt tiện ích trên vui lòng theo dõi hướng dẫn cài đặt cụ thể tại đây ==> <u>http://cms.vnvn.com/p102a168/i-tien-ich-danh-gia-bai-viet</u>

## Bước 1: Hội nhập trang quản trị và hội nhập trang tổng quan.

Thêm cụm từ "/siteadmin" vào sau địa chỉ website tin tức VNVN cms 3.0 để hội nhập trang quản trị.

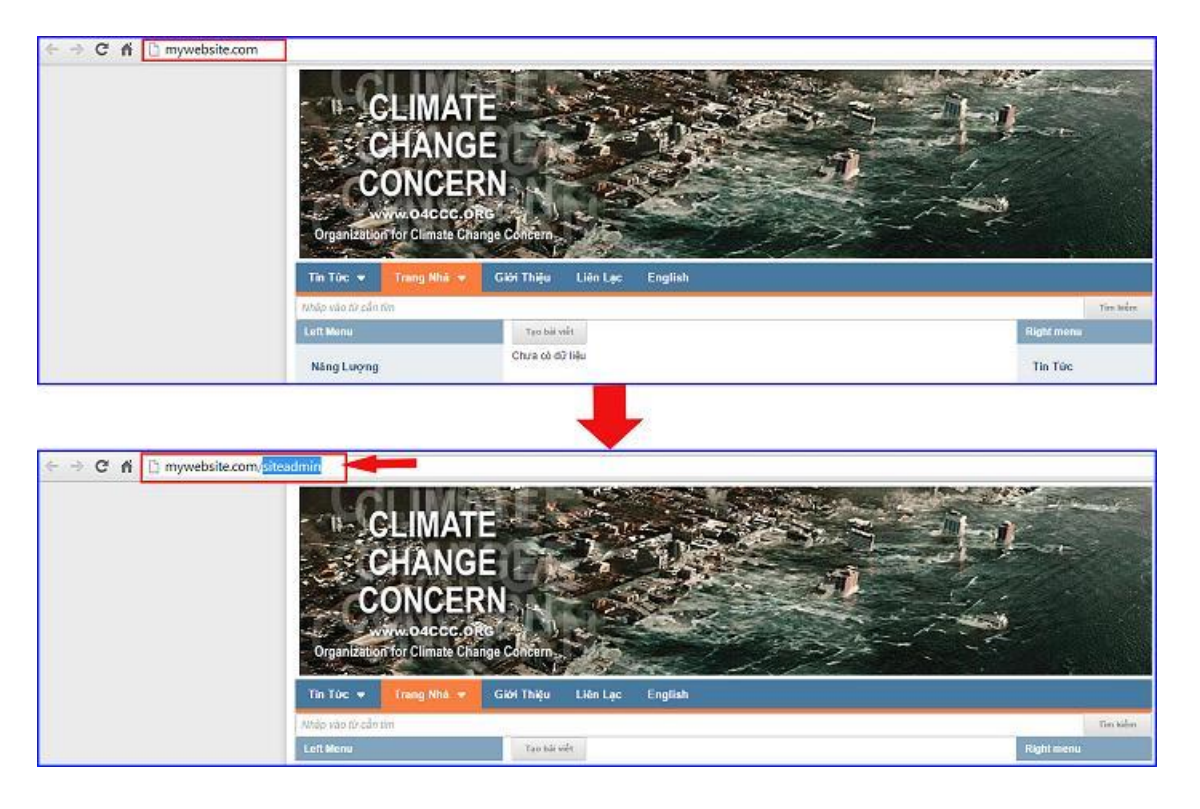

|                |                |   | -                                                       |
|----------------|----------------|---|---------------------------------------------------------|
| Virvin CMS 3.0 |                |   |                                                         |
| Trang nhà      | HỘI NHẬP       | â | VNVN CMS                                                |
| Ghi danh       | Tên thành viên |   | Nhập tên thành viên và mật mã vào khung bên để hội nhập |

==> Nhập tên truy cập => Nhập mật mã đã ghi danh => Chọn "Hội Nhập".

💩 admin

......

Hội nhập

Quên mặt mã ? Chính sách

Bước 2: Tùy chọn kiểu hiển thị bài viết tại khung "Sắp xếp theo" website.

Vào mục nội dung ==> chọn danh mục "Trang" ==> tiếp tục chọn một danh mục có sẵn bất kỳ thuộc kiểu trang nhiều bài viết ==> chọn sang mục "Hiển thị" để sấp xếp thứ tự bài viết.

| B BALWET                           | CMS AD                                                                                                    |           |         |
|------------------------------------|----------------------------------------------------------------------------------------------------|-----------|---------|
| TEAMS                              | TRO HOS                                                                                                    | Tim Sidm. | A       |
| NO 2470 V KIEN BAL VIET            | the state of the state of the s | •]        | 10 -    |
| ICII<br>Manute                     | 🕂 Trang libà<br>Trang I bài việt                                                                                                    | (A) (M)   | 1 8     |
| An agure<br>Traine aide<br>Cui Ein | Tin Tức<br>Turg rede tui việ                                                                                                    |           | / E M   |
|                                    | - oo Ning beyng<br>Lais-sk                                                                                                    |           | / 8 *** |
|                                    | — 60 Hyuða Navic Sach<br>Utenic                                                                                                    | × •       | × 8     |
|                                    | - Go Sự Nông Lên Của Địa Cấu<br>Liên tê                                                                                                    | 0 V       | / =     |
|                                    | Gird Things<br>Tang this init                                                                                                    |           | / E     |
|                                    |                                                                                                    |           | 10 -    |

| <b>A</b>   | BAI VIET               | CMS10                              |                 |                                 |
|------------|------------------------|------------------------------------|-----------------|---------------------------------|
| Tống quan  | TRANS                  |                                    |                 |                                 |
| 眥          | III NARHER / QUÂNG CÁO | QUAY LAT TAO HOT                   |                 |                                 |
| Nội dung   | 💭 ý kiến bài viết      | गर्मण तमें मधील तमा दाना गर्में इन | 0               | XÓA CUC                         |
| +          | 🕼 LIÓN KẾT             | Kiếu hiển thị                      | Số cột hiển thệ | Hiện danh sách khi xem chi tiết |
| Tái nguyên |                        | Danh nàch 🔻                        | 1 *             | DAT                             |
| 1          |                        | Phân trang                         | Số mục / trang  | Sắp xếp                         |
|            |                        | Không phân trang 🔻                 | 6 :             | Ngày shàng 🛛 💷 🔿                |
|            |                        |                                    |                 | Thời gian AN                    |
| 2          |                        | Sáp xép theo                       |                 | Tiáo dà                         |
|            |                        | Ngày tháng 📲 Tăng đần 💌            |                 | Ső Ba xen                       |
|            |                        | History Philas                     |                 | Ánh đại diện                    |
|            |                        | ing ay loang                       |                 | Đảnh giá                        |
|            |                        | Ngau Nhien                         |                 | Nút seen media                  |
|            |                        | Tiêu đề                            |                 | Nút tai xideg media             |
|            |                        | Ső län xem                         |                 | M5 ta                           |
|            |                        | Tổng số điểm đánh giá              |                 | hật ộọc thêm Str                |
|            |                        | Số hượt đánh giá 2                 |                 | 4                               |
|            |                        |                                    |                 |                                 |
|            |                        | 7:39 CH bài AD                     | MIN             | xóa con                         |

 Khi bạn đã cài đặt tiện ích "Đánh giá bài viết theo theo thang điểm" (hướng dẫn tại <u>http://cms.vnvn.com/p102a168/i-tien-ich-danh-gia-bai-viet</u>) thì tại khung hiển thị của danh mục sẽ có 3 kiểu sắp xếp trình tự bài viết như sau:

1: Sắp xếp theo "Tổng số điểm đánh giá": Hệ thống sẽ lọc trình tự ưu tiên dựa vào tổng số điểm đánh giá của người dùng cho mỗi bài viết.

2: Sắp xếp theo "Số lượt đánh giá": Chương trình sẽ dựa trên số lượng người đánh giá 1 bài viết chứ không dựa vào điểm số đánh giá.

3: Điểm đánh giá trung bình: Dựa trên kết quả phép tính tổng số điểm đánh giá chia cho số lượng người đánh giá một bài viết để sắp xếp thứ tự các bài viết.

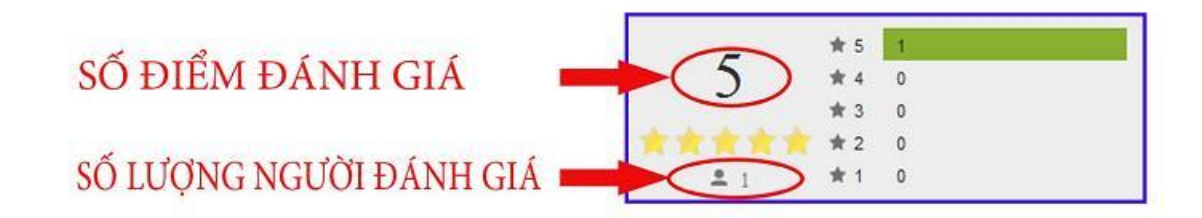

#### Bước 3: Chọn trình tự sắp xếp bài viết

Sau khi chọn được kiểu sắp xếp bài viết, bạn tiếp tục lựa chọn cách sắp xếp bài viết:

- "Tăng dần": Bài viết hiển thị trên cùng của danh mục là bài có điểm đánh giá thấp nhất, và lần lượt hiển thị xuống phía dưới theo điểm số tăng dần.
- "Giảm dần": Bài có điểm đánh giá cao hiển thị trên cùng và lần lượt hiển thị theo điểm số giảm dần.

==> chọn lưu để hoàn tất thao tác cài đặt hiển thị bài viết theo số điểm đánh giá.

| I BAI VIET         |                                                                                                    |                 | Xin chao, ADHIN 👻               | end Met 🍝 |
|--------------------|----------------------------------------------------------------------------------------------------|-----------------|---------------------------------|-----------|
|                    | UNVIN CMS 3.0                                                                                                   |                 |                                 | A         |
| Tiong quark        |                                                                                                    |                 |                                 | e         |
| BANNER / QUÁNG CÃO | QUAY LAI TẠO HỔI                                                                                                |                 |                                 |           |
| NA GALAN           | TIÊU ĐỂ HIỆN THỊ CHI TIẾT SEO                                                                                   |                 | xôz                             | eu/u      |
| 🕤 LIÊN KÊT         | lGêu toên thị                                                                                                   | Số cột hiển thị | Hiện danh sách khi xem chi tiết |           |
| Tái nguyên         | Danh aiich 💌                                                                                                    | 1 -             | BÂT                             |           |
| 1000               | Phần trang                                                                                                    | Số mục / trang  | Sắp xếp                         |           |
| Thinh with         | Khdag phila tras                                                                                                | 6 ;             | Ngày tháng                      | 45 - 2    |
|                    |                                                                                                    |                 | Thời gian                       | 41.4      |
| 0                  | Sáp xép theo                                                                                                    |                 | Tibo 88                         | 64        |
|                    | Tổng tổ điện đành giả 🐐 Giàm dân 🔹                                                                              |                 | Ső län sum                      | -         |
| Cardin             |                                                                                                    |                 | Ânh đại ciến                    | e.c       |
|                    | Kich thước ảnh đại diện                                                                                         |                 | Dath già                        | ***       |
|                    | Giảm dân 😽                                                                                                    |                 | Nilt very media                 | 14        |
|                    | 120 2 × 75 +                                                                                                    |                 | Nút tái xuống madia             | 647       |
|                    | The second second second second second second second second second second second second second second second se |                 | Mô tả                           | 24        |
|                    | Hiện thị tooltips                                                                                               |                 | huit dos shém                   | AL-       |
|                    | nAT                                                                                                    |                 |                                 |           |
|                    | Cấp nhập lần cuối vào 29/01/2015 7:17 CH bởi ADM1                                                               | N               | x6/                             | 0.00      |

#### Bước 4: Kiểm tra hoạt động của cài đặt.

Ra ngoài layout website ==> vào danh mục được cài đặt sắp xếp theo số điểm đánh giá để kiểm tra kết quả.

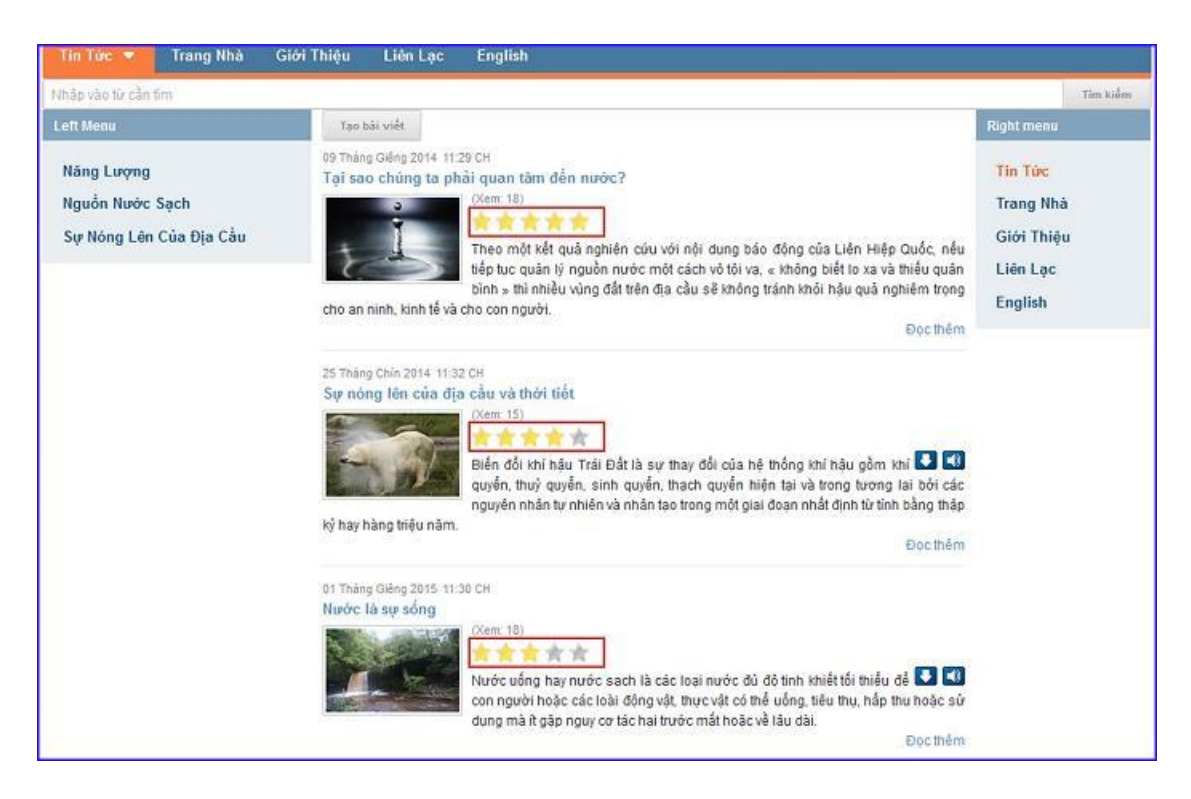

Chúc bạn thực hiện thành công!

Mời bạn theo dõi hướng dẫn quản trị website VNVN CMS 3.0 <u>http://cms.vnvn.com/p102/huong-dan</u>